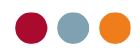

## Vejledning til SMS og mail skabeloner

## Ændring i skabelon for SMS beskeder

For at lette arbejdet med at sende SMS beskeder til patienter, kan man oprette skabeloner til standard SMSer. Disse skabeloner kan indeholde parametre så de kan bruges generelt, så man kan sende beskeder uden at skulle lave små ændringer for at målrette SMSen til en specifik patient.

- Tryk "Stamdata".
- Tryk "Kartoteker".
- Ved "Vælg kartotek" vælges "SMS beskeder".

| Patienter Økonomi alBIZ     | Stamdate   | ta                                                                                                    |
|-----------------------------|------------|----------------------------------------------------------------------------------------------------|
| 280231-0017                 | 1          | ¥ ¥                                                                                                    |
| CPR-nummer                  | Gruppe     | DK                                                                                                    |
| Bach                        |            | Alder: 88                                                                                                    |
| Efternavn                   |            |                                                                                                    |
| Anders                      |            |                                                                                                    |
| Fornavn                     |            | - 100 - 100 |
| Ydelser Kompleks            | Kartoteker | er Indstillinger Arkiv                                                                                                    |
| Vælg kartotek: SMS beskeder |            | -                                                                                                    |

• Vælg den skabelon du vil redigere. Hvis du vil oprette en ny skabelon, tryk "Opret" nederst til højre.

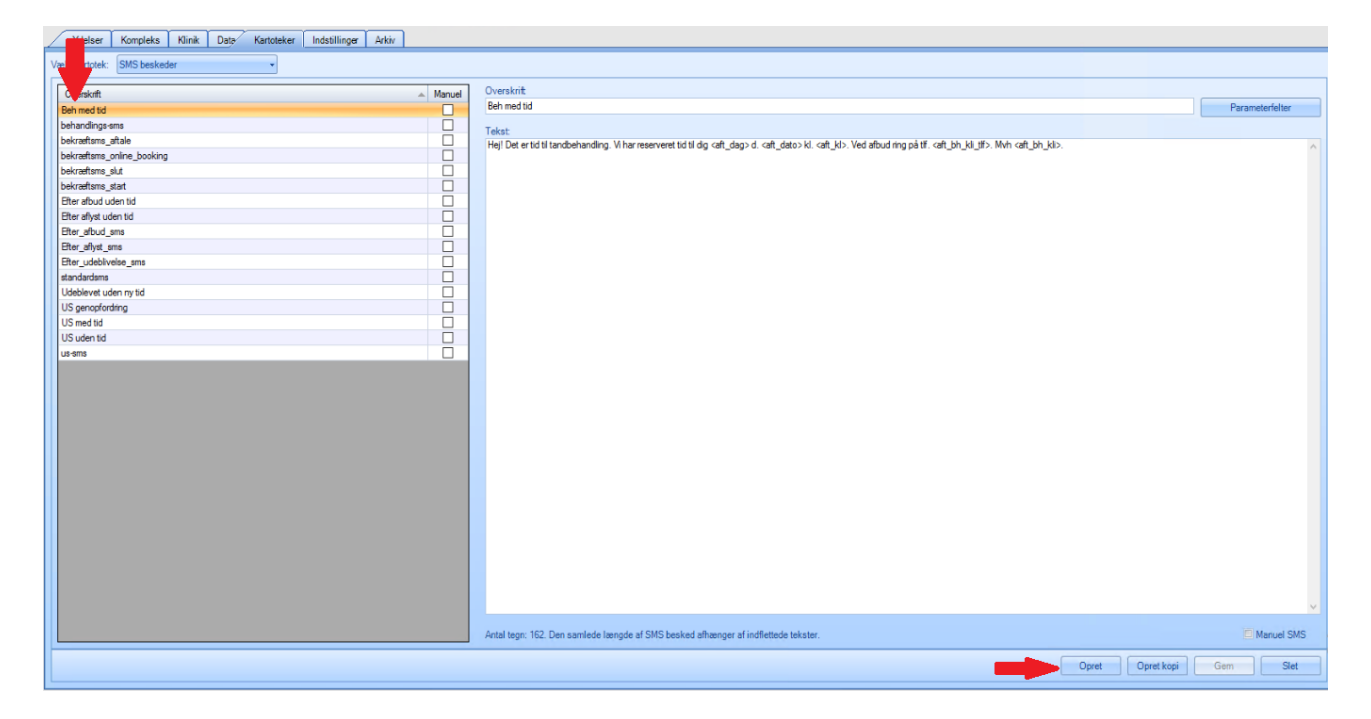

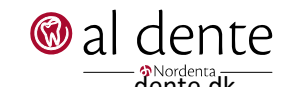

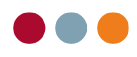

Som førnævnt bruger SMS systemet parametre til at indsætte fx patient navn, klinik navn, behandler navn eller lignende. En liste over disse parametre kan findes ved at trykke "Parameterfelter" øverst til højre.

| ▲ Manuel | Overskrit                                                                                                    |
|----------|----------------------------------------------------------------------------------------------------|
|          | Beh med tid Parameterfelter                                                                                                    |
|          | Teket                                                                                                    |
|          | Heil Det er tid til tandbehandling. Vi har reserveret tid til dig caft, dag>d, caft, dato>ki, caft, ki>. Ved afbud ring på tif, caft, bh ki tif>. Mvh caft, bh ki>. |
|          |                                                                                                    |
|          |                                                                                                    |
|          |                                                                                                    |
|          |                                                                                                    |
|          |                                                                                                    |
|          |                                                                                                    |
|          |                                                                                                    |
|          |                                                                                                    |
|          |                                                                                                    |
|          |                                                                                                    |
|          |                                                                                                    |
|          |                                                                                                    |
|          |                                                                                                    |
|          |                                                                                                    |
|          |                                                                                                    |

- Redigér teksten som ønsket.
- For at indsætte en parameter, tryk "Parameterfelter", vælg en parameter ved at klikke på den, og tryk "Indsæt" for at sætte den ind i skabelonen.

| Indsæt parameterfelt                                                                                                    | × |
|----------------------------------------------------------------------------------------------------|---|
| Parameterfelter:                                                                                                    |   |
| <aft_alias><br/><aft_bh><br/><aft_bh_navn><br/><aft_bh_kli><br/><aft_bh_kli tif=""><br/><aft_min></aft_min></aft_bh_kli></aft_bh_kli></aft_bh_navn></aft_bh></aft_alias> | ^ |
| <at,dag><br/>(af,dato&gt;<br/>(af,_gldt&gt;<br/>(af,_kl&gt;<br/>(dags_dato&gt;</at,dag>                                                                                  | ~ |
| Indsæt Fortry                                                                                                    | Н |

For at se en liste over hvad nogle af forkortelserne betyder, se den sidste side af denne vejledning.

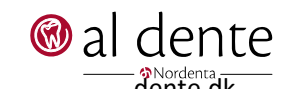

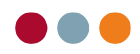

## Ændring i skabelon for mail beskeder

For at lette arbejdet med at sende mails til patienter, kan man oprette skabeloner til standard mails. Disse skabeloner kan indeholde parametre så de kan bruges generelt, så man kan sende emails uden at skulle lave små ændringer for at målrette mailen til en specifik patient.

- Tryk "Stamdata".
- Tryk "Kartoteker".
- Ved "Vælg kartotek", vælg "Breve".

| Patienter Økonomi a  | Stamdata   |                     |
|----------------------|------------|---------------------|
| 280231-0017          | 1          | v v                 |
| CPR-nummer           | Gruppe     | DK                  |
| Bach                 |            | Alder: 88           |
| Efternavn            |            |                     |
| Anders               |            | _                   |
| Fornavn              |            |                     |
| Ydelser Kompleks     | Kartoteker | Indstillinger Arkiv |
| Vælg kartotek: Breve | Y          |                     |

• Vælg den skabelon du vil redigere. Hvis du vil oprette en ny, tryk "Opret" nederst til højre.

| Ydelser Kompleks Klinik Date Kartoteker Indstillinger Arkiv |                                                                                                    |
|-------------------------------------------------------------|----------------------------------------------------------------------------------------------------|
| Vælg kartotek: Breve •                                      |                                                                                                    |
|                                                             | A 🗐 - 🗐 🕒 Decomptoteder                                                                                                    |
| In temal type 1                                             |                                                                                                    |
| · · · B Z                                                   |                                                                                                    |
| L                                                           | ١٩,                                                                                                    |
| Indikaidekont type 2                                        |                                                                                                    |
| Indical depart type 3 (genoprord)                           |                                                                                                    |
| Individual type 7 (addition)                                |                                                                                                    |
| Indkaldekort type 6 (efter afbud)                           | <ki bv="">, den <dags dato=""></dags></ki>                                                                                                    |
| Indkaldekort type 7 (manuelt)                               |                                                                                                    |
| Indkaldekort type Drop-out                                  | <pre></pre>                                                                                                    |
| Indkaldemail til beh_efter_afbud                            | <pre>cpat_addrssel&gt;</pre>                                                                                                    |
| Indkaldemai ti beh_efter_aflyst                             | <pre>shat_autosez*</pre>                                                                                                    |
| Indkaldemail til beh_med_tid                                | ter to the second second second second second second second second second second second second second second se                                                                                                    |
| Indkaldemail type 1                                         |                                                                                                    |
| Indkaldemail type 2                                         | Det er igen ved at være tid til til det regelmæssige tandeftersyn, så vi har reserveret en tid til dig                                                                                                    |
| Indkaldemail type 3                                         |                                                                                                    |
| Indkaldemail type 4                                         | can_dag>, den can_dato> N. can_kt>                                                                                                    |
| Indkaldemail type 6                                         | Skulle tiden ikke nasse dig bedes du venligst ringe afhud på telefon <kli tif=""></kli>                                                                                                    |
| Indkaldemail type Drop-out                                  | and and the solution of the solution of the so |
| Information bidskinneudlevering                             | Med venlig hilsen                                                                                                    |
| Information effer lattergas (pam)                           | <aft_th_navn></aft_th_navn>                                                                                                    |
| Information effer operation                                 |                                                                                                    |
| Information for anden behandling                            |                                                                                                    |
| Information for implantathebanding                          | <ki_atress[></ki_atress[>                                                                                                    |
| Information for knone eller bro                             | <ti by="" postrr=""></ti>                                                                                                    |
| Information for krone eller bro (spar                       | <ki_web></ki_web>                                                                                                    |
| Information for lattergas (bam)                             |                                                                                                    |
| Information far narkose (voks)                              | <ul> <li><ad_ad 2=""></ad_ad></li> </ul>                                                                                                    |
|                                                             | <ul> <li>add_effermann&gt;</li> <li>andd_effermann&gt;</li> </ul>                                                                                                    |
| Importér dokument                                           | <ul> <li>adr_fonavi&gt;</li> </ul>                                                                                                    |
| Relation:                                                   | <adr.nov></adr.nov>                                                                                                    |
|                                                             | <ul> <li><ad_posin_py></ad_posin_py></li> <li><ab_ph></ab_ph></li> </ul>                                                                                                    |
|                                                             | at bh addh                                                                                                    |
| Maerke:                                                     | বন্ধ (দ) হয় (দ) হয় বিজ্ঞান বিজ্ঞান বিজ                                                                                                    |
| Afanit 1/1 Side 1/1 Linje 1 Kolonne 1                       | 1 100 % NUM                                                                                                    |
|                                                             | Dorest Orest Koni Gam Stat                                                                                                    |
|                                                             |                                                                                                    |

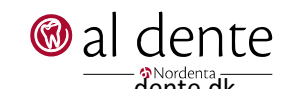

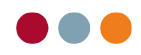

Som førnævnt bruger mail systemet parametre til at indsætte tekst som fx patient navn, klinik navn, behandler navn eller lignende. En liste over disse parametre kan findes ved at trykke "Parameterfelter" øverst til højre.

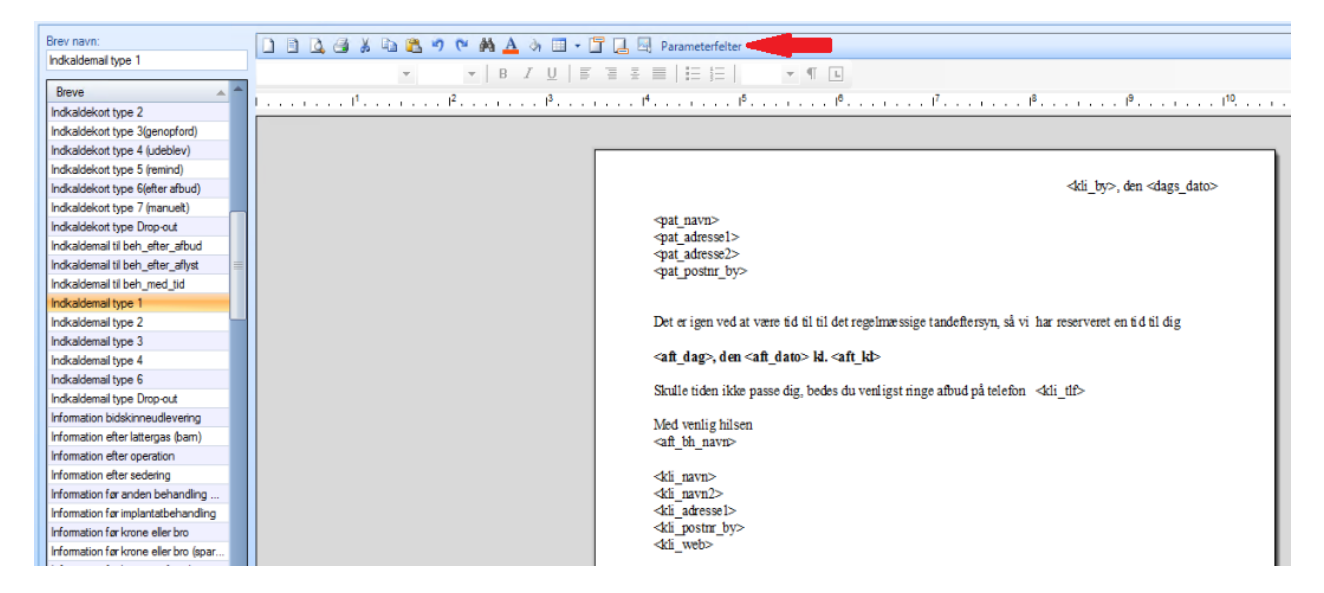

• Vælg en parameter og tryk 'Indsæt' for at sætte den ind i skabelonen.

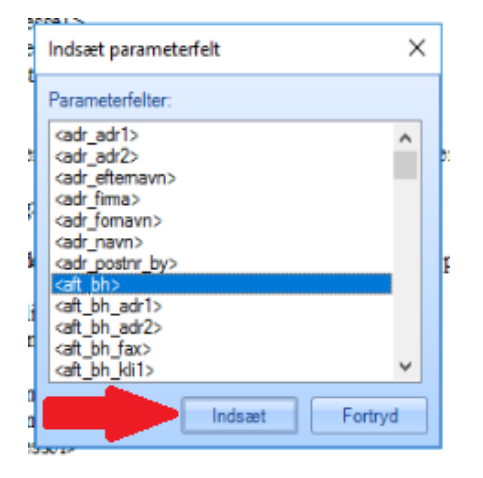

For at se en liste over hvad nogle af forkortelserne betyder, se den sidste side af denne vejledning.

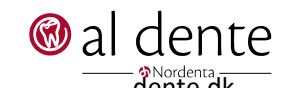

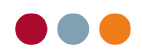

## Parameterforkortelser

Denne liste er ikke komplet, men giver en kort forklaring på hvad nogle af forkortelserne betyder.

- adr = adresse adr1 = adressefelt 1
- adr2 = adressefelt 2
- aft = aftale
- akt\_bruger = aktuel bruger som er logget ind
- autID = autorisations ID
- betdato = betalingsdato
- bh = behandler
- cpr nr = CPR-nummer
- fdato = forfaldsdato
- forfdato = forfaldsdato
- gldt = tidspunkt for misset aftale
- indk\_note = note på indkald
- kli = klinik
- kli1 = kliniknavn felt 1
- kli2 = kliniknavn felt 2
- kto = kontonummer
- min = længde på aftalen i minutter
- mobil1 = primære mobil nummer
- NstAftDag = næste aftale dag
- NstAftDato = næste aftale dato
- NstAftTid = næste aftale tid
- obweb = onlinebooking hjemmeside
- ocr = OCR-linje
- ovs = overslag

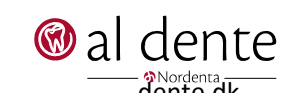

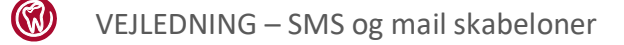

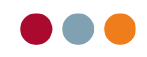

Primkli = primær klinik

Prio = prioritet

- reg = registreringsnummer
- SidstUdblDato = sidste udeblivelsesdato

tdl = tandlæge

tp = tandplejer

web = hjemmeside link

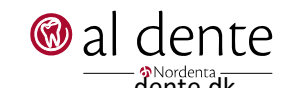